## Find an Existing Request for Public Assistance (RPA)

1. Click the *"Accounts"* menu on the **Main Menu** bar, and then click *"Requests for Assistance"* under the **Requests & Forms** section of the menu.

| # 🛛 🖈 -           | 🏦 accounts 👻                                                                          | 🔧 projects 🚽                             | \$ FINANCES -                                                               | ۹ | Maria Salazar logged in as User 4 Test 🧧 ★ 💷 | DSDUT) 🝞 |  |
|-------------------|---------------------------------------------------------------------------------------|------------------------------------------|-----------------------------------------------------------------------------|---|----------------------------------------------|----------|--|
| Δην Τργας         | Search Grants, Applicants and Accounts                                                |                                          |                                                                             |   |                                              |          |  |
| New Communication | Requests & Forms<br>Requests for Assistanc<br>Account Activation<br>Withdraw Requests | Listing<br>Grant I<br>Applics<br>Accourt | Listings & Reports<br>Grant Listing<br>Applicant Listing<br>Account Listing |   | st                                           | •        |  |
| 🖺 Summary         | Appeals<br>Account Closeouts                                                          | Accour<br>Comm<br>Issue I                | Account Contact Listing<br>Communication Listing<br>Issue Listing           |   | - 😭 Applicant                                | •        |  |
| Accounts          |                                                                                       | Investr                                  | ment Justification Repor                                                    |   | Any Texas Town                               |          |  |

2. A list of **RPAs** for the Applicant you represent will show up in list form.

| Requests for Assistance         |           |         |                |         |                     |           |               |  |      |
|---------------------------------|-----------|---------|----------------|---------|---------------------|-----------|---------------|--|------|
| Save as Menu Preset             |           |         |                |         |                     |           |               |  |      |
| Quick Search: 1 results • 🍸 🛃 🚐 |           |         |                |         |                     |           |               |  |      |
|                                 | ➡ Program | Grant # | Applicant Name | County  | Grant Portal Status | Submitted | Workflow Step |  | Days |
|                                 | PA        | 9999    | Any Texas Town | Sherman |                     | Jan 18, 2 | 5) Complete   |  | 14   |

3. If you are assigned to multiple Accounts, use the *"Quick Search"* or *"Filter"* (*funnel icon*) option to locate the desired request from the list of RPAs that is produced.

| Requests for Assistance       |                             |         |                |         |                     |           |               |      |  |
|-------------------------------|-----------------------------|---------|----------------|---------|---------------------|-----------|---------------|------|--|
| Save as Menu Preset           |                             |         |                |         |                     |           |               |      |  |
| Ouide Search: 1 results 💽 🝸 🛃 |                             |         |                |         |                     |           |               |      |  |
|                               | <ul> <li>Program</li> </ul> | Grant # | Applicant Name | County  | Grant Portal Status | Submitted | Workflow Step | Days |  |
|                               | PA                          | 9999    | Any Texas Town | Sherman |                     | Jan 18, 2 | 5) Complete   |      |  |

4. Once located, click on the desired grant and the system will navigate to the requested form.

| Requests for Assistance     |                             |         |                |  |         |                     |   |           |               |  |    |    |
|-----------------------------|-----------------------------|---------|----------------|--|---------|---------------------|---|-----------|---------------|--|----|----|
|                             | Save as Menu Preset         |         |                |  |         |                     |   |           |               |  |    |    |
|                             |                             |         |                |  |         |                     |   |           |               |  |    |    |
| Quick Search: 1 results • Y |                             |         |                |  |         |                     |   | 2         |               |  |    |    |
|                             | <ul> <li>Program</li> </ul> | Grant # | Applicant Name |  | County  | Grant Portal Status | 5 | Submitted | Workflow Step |  | Da | ys |
|                             | PA                          | 9999    | Any Texas Town |  | Sherman |                     | J | lan 18, 2 | 5) Complete   |  | 1  | 3  |

5. The details of the Request for Public Assistance (RPA) will display.

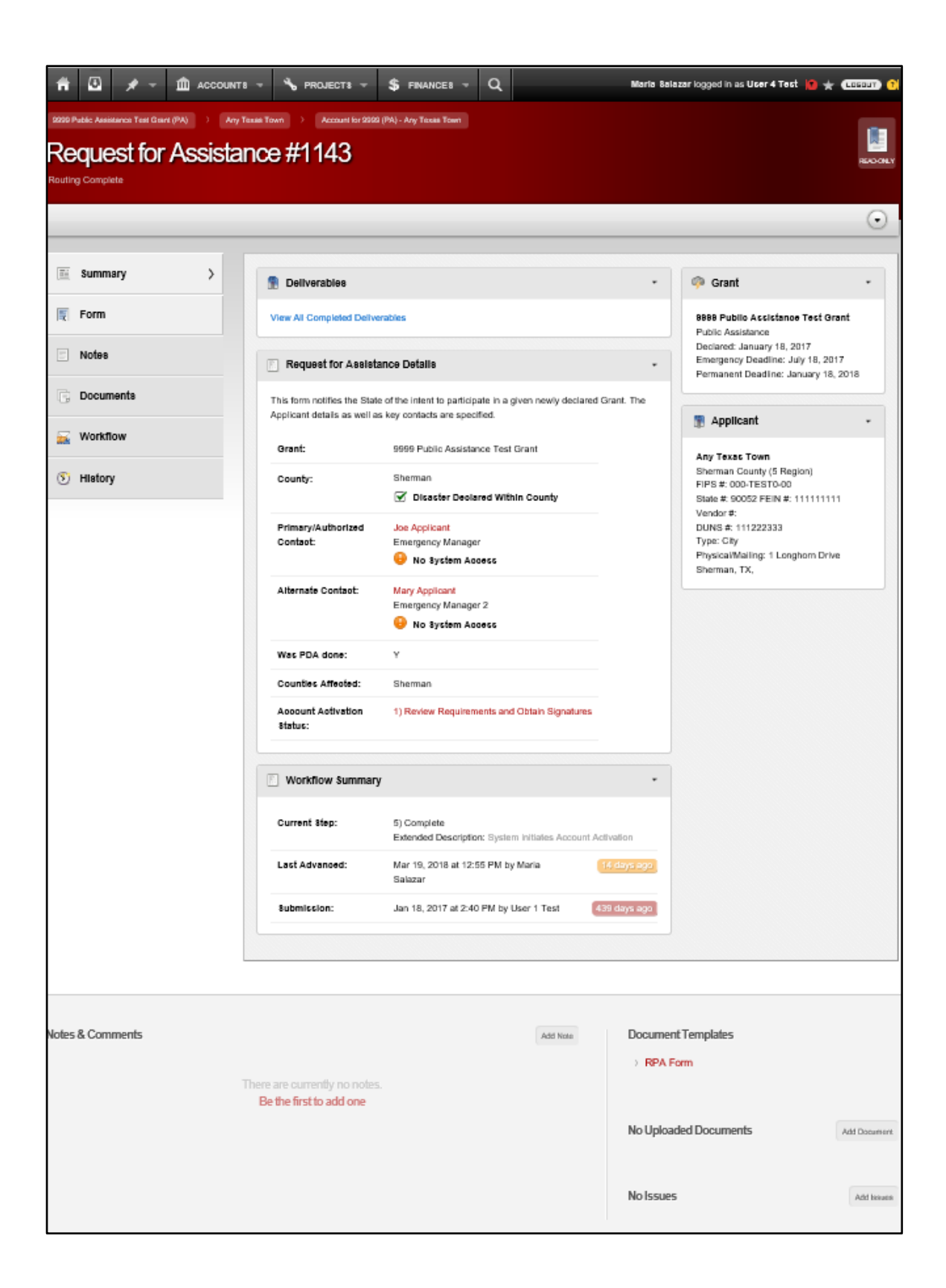